## 8. 借受資料を返却するとき

相互貸借で借りた資料を返却するときの操作です。

□業務の流れ

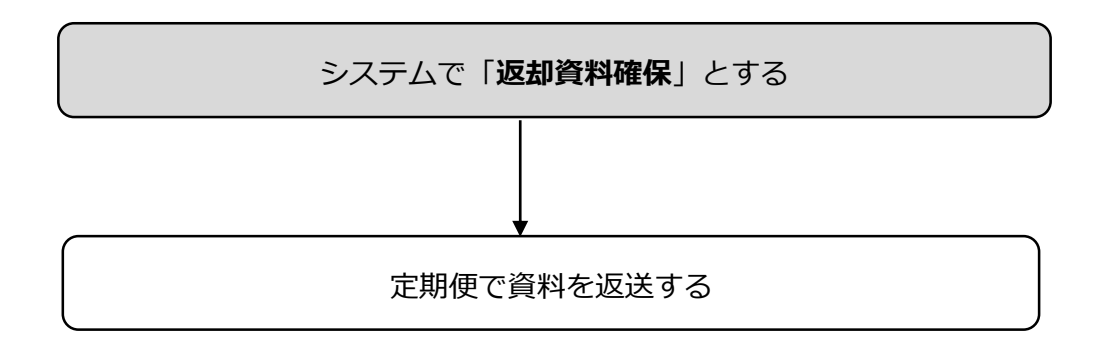

## 返却する資料の状態を「貸借中」から「返却発送前」に変更します

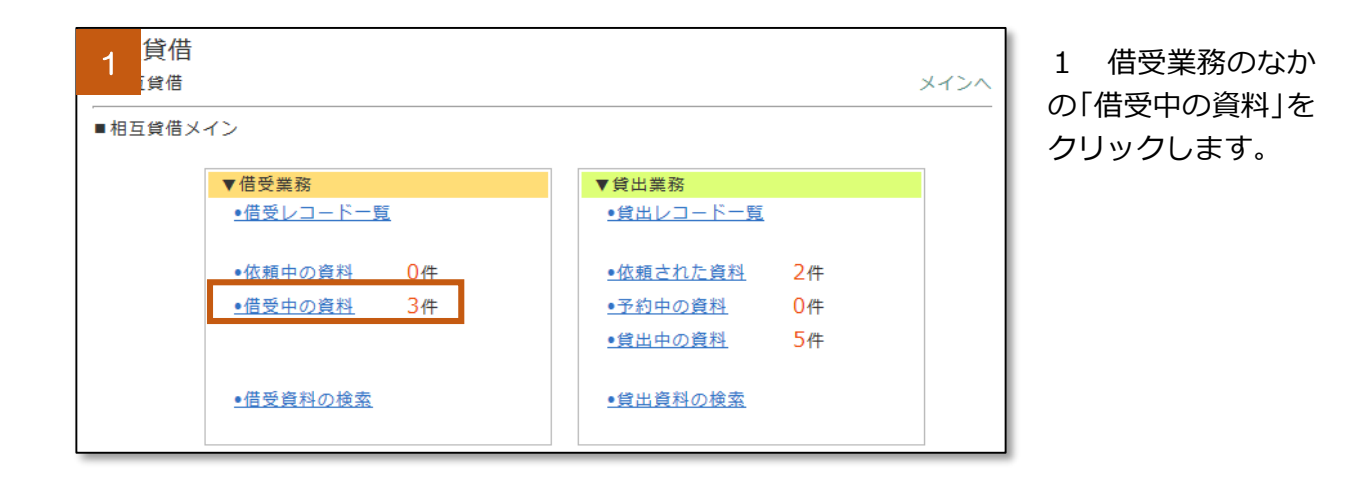

| 2 <sup>貸借</sup><br><sub>貸借</sub>                 |                           |                      | メイン       | ~ 🖨 🚏      |
|--------------------------------------------------|---------------------------|----------------------|-----------|------------|
| ■借受資料一覧(借受中)画面<br>表示件数: 10件 ✓ 依頼先: すべて<br>依頼日: ~ |                           | ~                    | / 状態:「すべて | ▼  絞り込み    |
| 1/1ページ 返却資料確保                                    |                           | <b>L</b>             | 相互貸借No:   | <b>^</b> ~ |
| No▲▽ □ 書名                                        | ISBN                      | 依頼先△▽                | メモ 状態△▽   | 返却期限日△▽    |
| 23 <u>すべてがFになる</u>                               | 4-06-<br>181901-1         | しんせいほ<br>んの森         | 貸借中       | 2015/09/15 |
| 26 🔽 いたおもてなし課                                    | 978-4-04<br>-100784-<br>6 | 可児市立図<br>書館          | 貸借中       | 2015/09/17 |
| 28 □ <u>桐島、部活やめるってよ</u>                          |                           | タルイピア<br>センター図<br>書館 | 貸借中       | 2015/09/15 |

ISBN

4-06-

978-4-04

-100784-

6

181901-1 んの森

依頼先△▽

しんせいほ

可児市立図

タルイピア センター図

書館

書館

メモ 状態△▽

貸借中

貸借中

返却発送前

返却期限日△▽

2015/09/15

2015/09/17

2015/09/15

□ 書名

<u>すべてがFになる</u>

□ 県庁おもてなし課

□ 桐島、部活やめるってよ

З

23

26

28

## 2 返却する資料の □ にチェックを入 れ、「返却資料確保」 をクリックします。

※借受時に資料には さまっていた単票の バーコードを使用し てもかまいません。

3 資料の状態が 「返却発送前」にな ります。

■■ここまで作業が終わりましたら、定期便で返送してください。■■